การติดตั้งไดร์เวอร์พรินเตอร์บน Windows Vista ค่ะ

ปกติในวินโดวส์วิสต้าจะมีไดร์เวอร์ของเครื่องพิมพ์ดอทเมตริกช์ และอิงค์เจ็ต รุ่นเก่าๆ เกือบ ทุกรุ่น โดยวีธีการติดตั้งไดร์เวอร์จากวินโดวส์วิสต้า สามารถทำได้ดังนี้

- 1. กด Start เข้า Control Panel
- 2. คลิกเลือก Printer
- 3. กดปุ่ม Add Printer ดังรูป

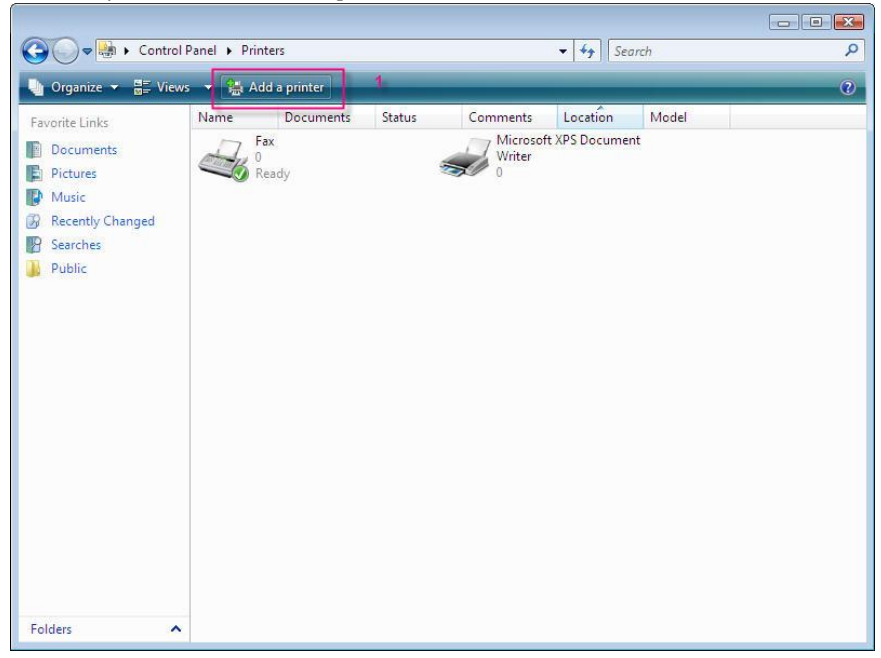

4. เลือก Add a local printer จากนั้นกดปุ่ม Next ดังรูป

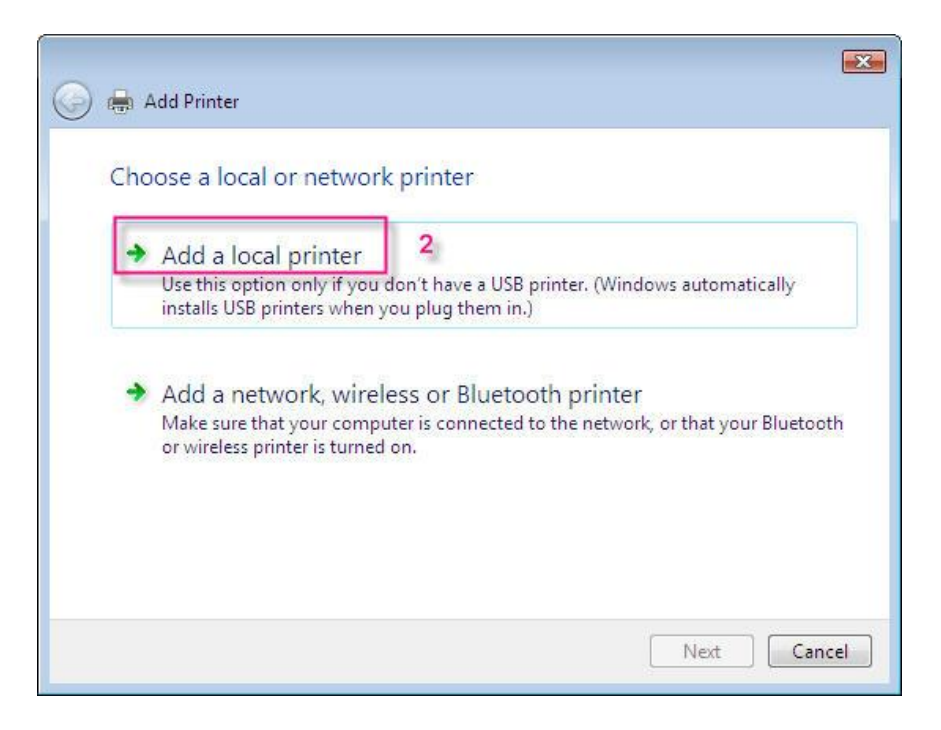

5. เลือก Port ให้ตรงกับการใช้งาน จากนั้นกดปุ่ม Next

| Choose a printer po                        | ort                                                                                                    |
|--------------------------------------------|----------------------------------------------------------------------------------------------------|
| A printer port is a type of co<br>printer. | nnection that allows your computer to exchange information with a                                                                                                    |
| Create a new port:<br>Type of port:        | LPT1: (Printer Port)<br>LPT2: (Printer Port)<br>LPT3: (Printer Port)<br>COM1: (Serial Port)<br>COM2: (Serial Port)<br>COM4: (Serial Port)<br>COM4: (Serial Port)<br>FILE: (Print to File)<br>USB001 (Virtual printer port for USB)<br>USB002 (Virtual printer port for USB)<br>USB003 (Virtual printer port for USB)<br>VPSPort: (Local Port) |
|                                            | 4 Next Cano                                                                                                    |

6. เลือกรุ่นเครื่องพิมพ์ จากนั้นกด Next

| Select the man   | ufacturer an  | id model of your printer. If your printer came w           | ith an installation |
|------------------|---------------|------------------------------------------------------------|---------------------|
| compatible print | ter software. |                                                            |                     |
| Manufacturer     | •             | Printers                                                   |                     |
| Citizen<br>Dell  |               | Epson Stylus C67 Series (M)<br>Epson Stylus C68 Series (M) |                     |
| Diconix          | -             | Epson Stylus C70 Series (M)                                |                     |

## 7. หน้าจอจะโชว์ชื่อรุ่นเครื่องพิมพ์ที่เลือก จากนั้นกด Next

| ~                     |                                                           |
|-----------------------|-----------------------------------------------------------|
| 🕒 🖶 Add Print         | 2r                                                        |
| and the second second |                                                           |
| Type a prir           | iter name                                                 |
| Printer name:         | Epson Stylus C67 Series (M)                               |
|                       | Set as the default printer                                |
| This printer will     | be installed with the Epson Stylus C67 Series (M) driver. |
|                       |                                                           |
|                       |                                                           |
|                       |                                                           |
|                       |                                                           |
|                       |                                                           |
|                       |                                                           |
|                       |                                                           |
|                       |                                                           |
|                       | 6 Next Cancel                                             |
|                       |                                                           |

## 8.กดปุ่ม Finish

| 💽 🖶 Add Printer                                                                                                    |
|----------------------------------------------------------------------------------------------------|
| You've successfully added Epson Stylus C67 Series (M)                                                                                         |
| To see if the printer is working correctly, or to see troubleshooting information for the printer, print<br>a test page.<br>Print a test page |
| 7 Finish Cancel                                                                                                    |